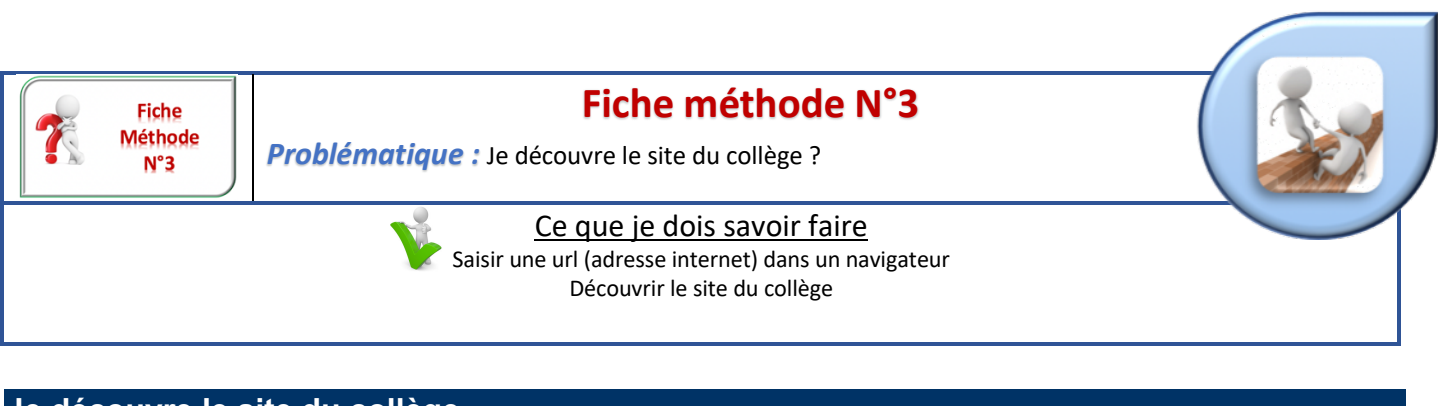

## Je découvre le site du collège

- ⇒ Connecte toi à ta session sur un ordinateur du collège (voir Fiche méthode 1) :
- $\Rightarrow$  Lance le navigateur de ton choix.
- ⇒ Exemples :

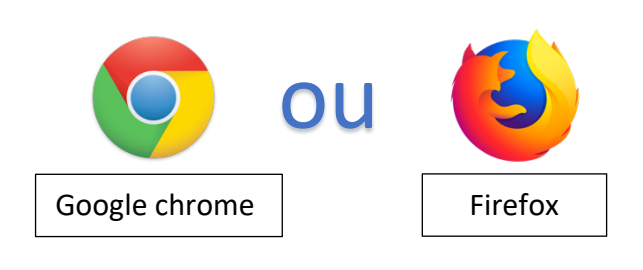

⇒ Dans la barre d'adresse de ce navigateur, saisi l'adresse suivante :

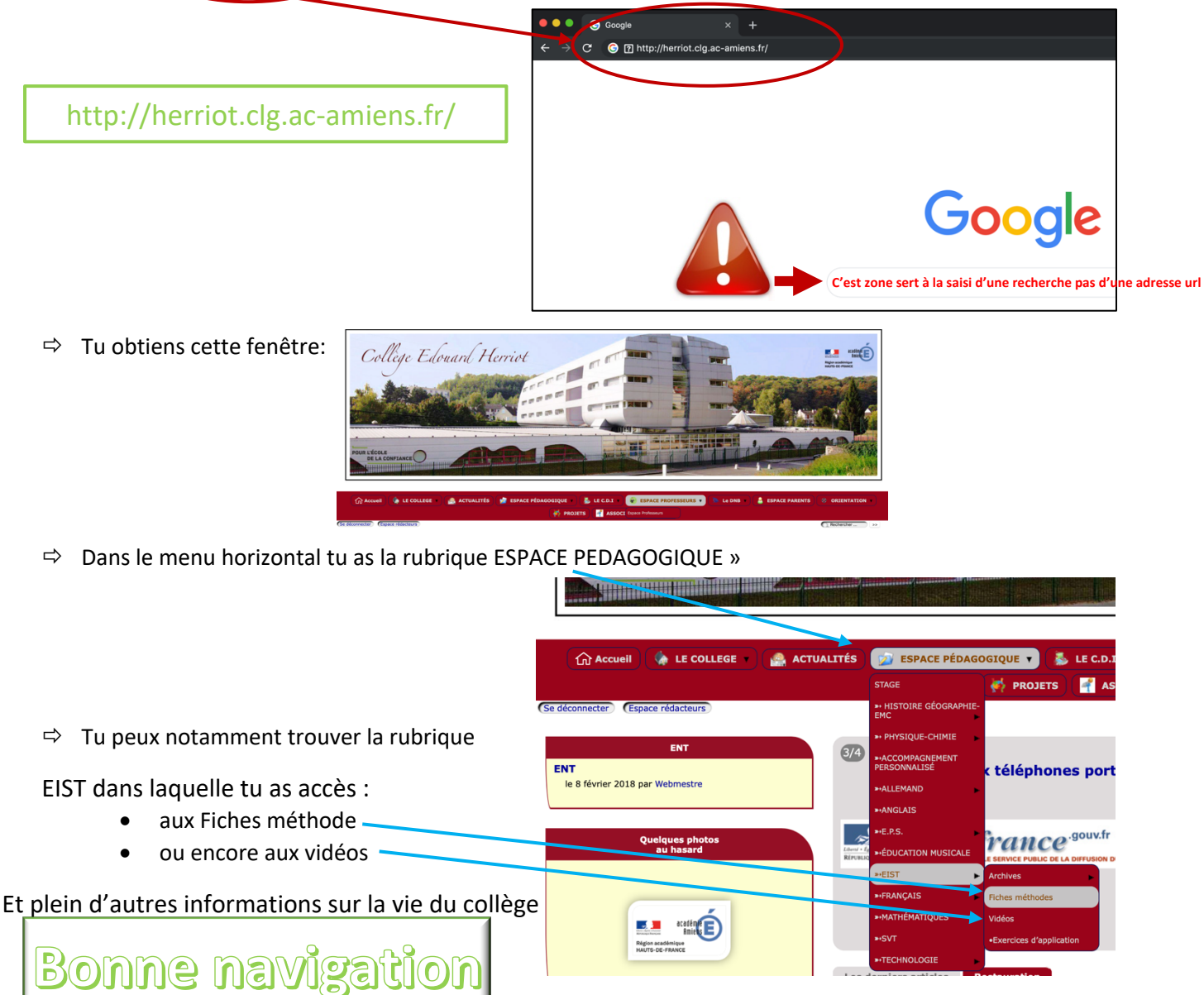